| Human Resources - Kronos |                                                           |                               |
|--------------------------|-----------------------------------------------------------|-------------------------------|
| SOP HR #16               | Changing Direct Deposit Account<br>YMCA of the Fox Cities | Effective Date:<br>01/01/2021 |

**SOP Purpose:** To clarify how employees can change their direct deposit account information.

## Applicability: All Employees

## **Policies:**

• To change employee direct deposit information

## **Keyword Definitions:**

- Direct deposit account change
- Login to your UKG (Kronos) account and navigate to: My HR – HR Actions – Direct Deposit Change
- 2. Find your current direct deposit and click on the pencil icon to edit.
- 3. Change the "Active To" date on your current direct deposit to yesterday's date and SAVE.
- 4. Click +Add to add a new direct deposit account.
- 5. Enter the Active From date as today's date.
- 6. Enter the active to date as 12/31/9999.
- 7. Deposit type must be **Direct Deposit.**
- 8. Bank Account Type Select Checking or Savings
- 9. Calculation Method change to Entire/Remainder. (If you are submitting multiple direct deposit accounts you would need to change the calculation method and percentages)
- 10. Account # enter your full bank account number.
- 11. Reenter bank account number
- 12. Bank Routing# enter your bank routing number.
- 13. Save
- 14. Submit